# **ISR Provider Fulfillment**

# BUworks Central portal $\rightarrow$ Finance tab $\rightarrow$ ISR Request – Fulfillment – subtab

| Log into BUworks Central portal web site | https://ppo.buw.bu.edu/ |  |  |  |  |  |
|------------------------------------------|-------------------------|--|--|--|--|--|
| Click on Finance tab                     | Portal tab section      |  |  |  |  |  |
| Click on ISR Request - Fulfillment       | Sub tab section         |  |  |  |  |  |

|                                                                                                    | BU BUworks Cen                                                               | itral                                       |                                                                                             |                                                                                                    |                        |            |             |        |
|----------------------------------------------------------------------------------------------------|------------------------------------------------------------------------------|---------------------------------------------|---------------------------------------------------------------------------------------------|----------------------------------------------------------------------------------------------------|------------------------|------------|-------------|--------|
|                                                                                                    | Home Employee Self-Service                                                   | Manager Self-Service                        | Payroll Coordinator                                                                         | Organizational Chart                                                                               | Finance                | ACCT XWalk | Procurement | Workli |
|                                                                                                    | Detailed Navigation     ISR Request - Fullfillment     ISR Request - Display |                                             | Internal Se                                                                                 | rvice Request Fu                                                                                   | Ilfillment             |            |             |        |
|                                                                                                    | Related Links  • Help  1                                                     | Provider: *     File Name     Credit Proces | Request Number:<br>MICRO-CT IMAG<br>Mail Services - Bi<br>Marketing&Comn                    | To ING FACILITY ING FACILITY Ik Mail Innications - BU Producti                                     | ive Design             | Dduction)  | ×           |        |
| BU BUworks Central                                                                                 | natizational Charl Einance ACC                                               | T XWalk Procurement                         | Marketing&Comn<br>Marketing&Comn<br>Mugar - Copy Se<br>Office of Rental F<br>PERD - EMS Pro | nunications - Design/Prin<br>nunications - Photograph<br>rvices<br>Property Management<br>gramming | t Comm<br>y/Multimedia | <b>B</b>   | ~           |        |
| ISR Fulfillment   Distributed Forms                                                                | e Request Fullfillment                                                       |                                             |                                                                                             |                                                                                                    |                        |            |             |        |
| Related Units<br>H 2<br>Provider: *<br>File Name<br>Credit Processing<br>Search for Documents<br>4 | To To                                                                        | ¥                                           |                                                                                             |                                                                                                    |                        |            |             |        |

### Ready to select provider and fulfill (bill) Internal Service Requests

| 1   | Select Provider                                                            | Required             | Select radio button and using drop down menu search         |  |  |  |  |  |  |
|-----|----------------------------------------------------------------------------|----------------------|-------------------------------------------------------------|--|--|--|--|--|--|
|     |                                                                            |                      | for provider name from listing or start typing provider     |  |  |  |  |  |  |
|     |                                                                            |                      | name and select from list.                                  |  |  |  |  |  |  |
| The | There are three methods of fulfilling (billing) Internal Service Requests: |                      |                                                             |  |  |  |  |  |  |
|     | 1. ISR Request number –                                                    | If ISR numbe         | r is known, billing can be performed individually or in     |  |  |  |  |  |  |
|     | ranges.                                                                    |                      |                                                             |  |  |  |  |  |  |
|     | 2. Available ISR's - Click of                                              | on the <b>Search</b> | for Documents button to display a list of available         |  |  |  |  |  |  |
|     | requests for billing from s                                                | elected provi        | der.                                                        |  |  |  |  |  |  |
|     | 3. File upload - ISR provid                                                | er fulfillment t     | emplate file can be uploaded to fulfill (charge) ISR's.     |  |  |  |  |  |  |
|     |                                                                            |                      |                                                             |  |  |  |  |  |  |
| Thi | s example demonstrate how to                                               | o fulfill availat    | ble ISR's for a selected provider (Option <b>#2</b> above)  |  |  |  |  |  |  |
| 2   | File Name                                                                  | Optional             | Click radio button to perform ISR provider fulfillment file |  |  |  |  |  |  |
|     |                                                                            | -                    | upload. Browse local file to find and select file.          |  |  |  |  |  |  |
| 3   | entant                                                                     | Optional             | Click box to perform credit request(s) posting.             |  |  |  |  |  |  |
|     | Credit Processing                                                          |                      |                                                             |  |  |  |  |  |  |

4 Search for Documents Required Click button to display requests to be processed.

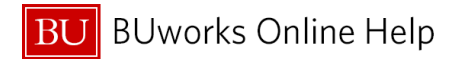

### List of Available Requests will Display

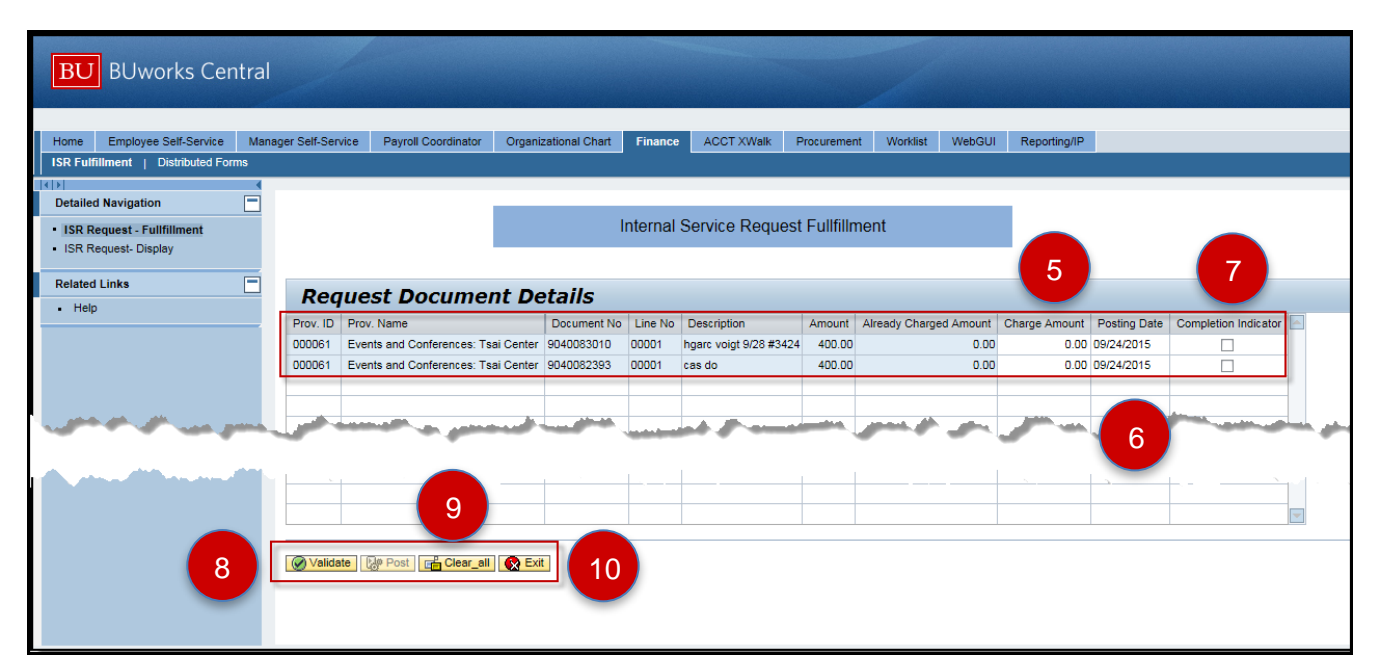

| 5         | Charge Amount              | Required | Enter amount to be charged.                                                                                                    |
|-----------|----------------------------|----------|----------------------------------------------------------------------------------------------------|
| 6         | Posting Date               | Optional | <ul> <li>Date defaults to current day, however it can be changed to reflect open accounting period.</li> <li>Example: the system's Accounting Period 3 is open. Entered posting date must be between 9/1/15 to 9/30/15.</li> </ul> |
| 7         | Completion Indicator       | Optional | Click here if request should be closed and<br>Commitment Items to GL account relieved.                                                                                                    |
| 8<br>8a   | Validate<br>System message | Required | <ul> <li>Click here to confirm <b>Posting date</b> against system open accounting period(s).</li> <li>System message will display if posting possible.</li> <li>The <b>Post</b> button is available once validated.</li> </ul>     |
| 9         | Clear all                  | Optional | Click here to clear all entries and restart.                                                                                                    |
| 10        | Exit                       | Optional | Click here to exit available request(s) for select provider.                                                                                                    |
| 11<br>11a | Post<br>System message     | Required | Click here to post entered amount to charge and<br>request to close.<br>System message will display if post successful.                                                                                                    |

|          | <u> </u> |         |
|----------|----------|---------|
| BLIworks | ()nline  | Help    |
|          |          | i i Cip |

|           | vice Payroll Coordinator Orga      | nizational Chart    | Finance     | ACCT XWalk             | Procuremen  | t Worklist WebGUI                                                                                                    | Reporting/IP  |              |                                                                                                    |     |
|-----------|------------------------------------|---------------------|-------------|------------------------|-------------|----------------------------------------------------------------------------------------------------|---------------|--------------|----------------------------------------------------------------------------------------------------|-----|
|           |                                    |                     |             |                        |             |                                                                                                    |               |              |                                                                                                    |     |
|           |                                    |                     |             |                        |             |                                                                                                    |               |              |                                                                                                    |     |
| Fullfillr | ment for ISRNR 9040083010 Line 000 | 1 validated, posti  | ng possible | 8a                     |             |                                                                                                    |               |              |                                                                                                    |     |
| Fullfillr | ment for ISRNR 9040082393 Line 000 | )1 validated, posti | ng possible |                        |             |                                                                                                    |               |              |                                                                                                    |     |
|           |                                    |                     | ntornal     |                        | t Eullfille | aant                                                                                                    |               |              |                                                                                                    |     |
|           |                                    | 1                   | nternal     | Service Reques         | tFuimin     | nent                                                                                                    |               |              |                                                                                                    |     |
|           |                                    |                     |             |                        |             |                                                                                                    | _             |              |                                                                                                    |     |
| _         |                                    |                     |             |                        |             |                                                                                                    |               |              |                                                                                                    |     |
| Req       | uest Document D                    | etails              |             |                        |             |                                                                                                    |               |              |                                                                                                    |     |
| Prov. ID  | Prov. Name                         | Document No         | Line No     | Description            | Amount      | Already Charged Amount                                                                                                    | Charge Amount | Posting Date | Completion Indicator                                                                                             |     |
| 000061    | Events and Conferences: Tsai Cente | r 9040083010        | 00001       | hgarc voigt 9/28 #3424 | 400.00      | 0.00                                                                                                    | 379.00        | 09/01/2015   |                                                                                                    |     |
| 000061    | Events and Conferences: Tsai Cente | r 9040082393        | 00001       | cas do                 | 400.00      | 0.00                                                                                                    | 415.00        | 09/01/2015   | <                                                                                                    |     |
|           |                                    |                     |             |                        |             |                                                                                                    |               |              |                                                                                                    |     |
|           |                                    |                     |             |                        |             | <u>.</u>                                                                                                    |               |              |                                                                                                    |     |
|           | and the second of                  | and the second      |             | and grade and          |             | Sector and the sector of the sector of the s |               | ····         | and the second second second second second second second second second second second second second second second | A., |
|           | -                                  |                     |             |                        |             |                                                                                                    |               |              |                                                                                                    |     |
|           |                                    |                     |             |                        |             |                                                                                                    |               |              |                                                                                                    |     |
|           |                                    |                     |             | 1                      |             | ,                                                                                                    |               |              |                                                                                                    | -   |
|           |                                    |                     |             |                        |             |                                                                                                    |               |              |                                                                                                    |     |

| anage | r Self-Serv | ice Payroll Coordinator     | Organiz   | ational Chart   | Finance  | ACCT XWalk             | Procuremer  | nt Worklist  | WebGUI                                | Reporting/IP  |              |                                                                                                    |   |
|-------|-------------|-----------------------------|-----------|-----------------|----------|------------------------|-------------|--------------|---------------------------------------|---------------|--------------|----------------------------------------------------------------------------------------------------|---|
|       |             |                             |           |                 |          |                        |             |              |                                       |               |              |                                                                                                    |   |
|       |             |                             |           |                 |          |                        |             |              |                                       |               |              |                                                                                                    |   |
|       |             |                             |           |                 |          |                        |             |              |                                       |               |              |                                                                                                    |   |
|       | 🖌 Fullfilln | nent for ISRNR 9040083010 L | ine 00001 | successfully po | sted.    | 11a                    |             |              |                                       |               |              |                                                                                                    |   |
|       | 🖌 Fullfilln | nent for ISRNR 9040082393 L | ine 00001 | successfully po | sted.    |                        |             |              |                                       |               |              |                                                                                                    |   |
|       |             |                             |           | 1               | nternal  | Service Reques         | t Fullfilln | nent         |                                       |               |              |                                                                                                    |   |
|       |             |                             |           |                 | mornar   | Service Reques         | t i unini   | nom          |                                       |               |              |                                                                                                    |   |
|       |             |                             |           |                 |          |                        |             |              |                                       |               |              |                                                                                                    |   |
|       | Den         | uest Documer                | nt De     | tails           |          |                        |             |              |                                       |               |              |                                                                                                    |   |
|       | Req         | acst bocamer                |           |                 |          |                        |             |              |                                       |               |              |                                                                                                    |   |
|       | Prov. ID    | Prov. Name                  |           | Document No     | Line No  | Description            | Amount      | Already Char | ged Amount                            | Charge Amount | Posting Date | Completion Indicator                                                                                                    |   |
|       | 000061      | Events and Conferences: Tsa | ai Center | 9040083010      | 00001    | hgarc voigt 9/28 #3424 | 400.00      |              | 0.00                                  | 379.00        | 09/01/2015   |                                                                                                    | _ |
|       | 000061      | Events and Conferences: Tsa | ai Center | 9040082393      | 00001    | cas do                 | 400.00      |              | 0.00                                  | 415.00        | 09/01/2015   | ✓                                                                                                    |   |
|       |             |                             |           |                 |          |                        |             |              |                                       |               |              |                                                                                                    |   |
|       | -           |                             |           | -               |          | and the second         |             |              |                                       |               | a statements | and the second second se |   |
|       |             |                             |           |                 |          |                        |             |              | -                                     |               |              |                                                                                                    |   |
|       |             |                             |           | _               | <u> </u> | -                      |             | <u> </u>     |                                       |               |              |                                                                                                    |   |
|       | ×           |                             |           | N               |          |                        |             |              | · · · · · · · · · · · · · · · · · · · |               |              |                                                                                                    | - |
| -     |             |                             |           |                 |          |                        |             |              |                                       |               |              |                                                                                                    |   |
|       | 🖉 Validat   | te 📴 Post 📑 Clear_all       | 😧 Exit    | 12              |          |                        |             |              |                                       |               |              |                                                                                                    |   |
|       |             |                             | -         |                 |          |                        |             |              |                                       |               |              |                                                                                                    |   |

 12
 Exit
 Required
 Click here to close and return to BUworks Central Portal.

 You have successfully charged and closed ISR requests.

## ISR Provider fulfillment upload file

If an upload is required:

- ISR Upload File Template must be downloaded to your desktop.
- Modify and updated template; follow instructions for successful upload.
- Save as a tab delimited file.
- Click radio button File Name then click Browse button to locate tab delimited file.
- Upload file in test mode first.

Click here Internal Service Provider Upload Template for instructions and ISR provider template file.

## Transaction code ZFI OPEN ISR

Available ISR's listing can be extracted using **WebGUI** transaction, **ZFI\_OPEN\_ISR** report.

An extraction of open ISR data can be exported into Excel and used as the **Upload File** in the fulfillment process. Modify the Excel spreadsheet to achieve a successful upload.

### Transaction code S\_P99\_41000147 Earmarked Fund Journal

**Earmarked Fund Journal** reports is used to display listing of **ISR's** pending fulfillment (awaiting billing). The report is run based of criteria such as **GL** account, **Cost Center** or **Internal Order**.

### Tips on ISR Corrections, Errors and Credits

Once an **ISR** is closed (**completion indicator** selected), the request cannot be re-opened for posting or crediting.

If a requestor creates an **ISR** form in <u>error</u> and requires the **Commitment item** to be deleted from financial reports. The provider must charge the request as \$0.00 and check off the **Completion indicator** to close and relieve the **ISR** request.

If a provider overbilled a request and it hasn't been marked as **Complete** a credit posting can be processed.

If a provider overbills a request and has closed the **ISR**, a journal entry is required to correct the charge.